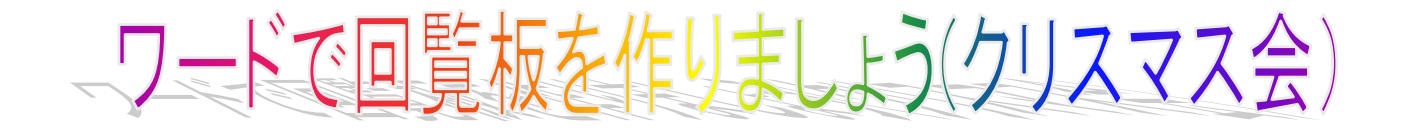

右の文章を、右下のような回覧板にしましょう。 ここで学ぶこと 1.ワードの起動 2.名前を付けて保存 3.ページ設定 4テキストボックスに文字を入れ、 フォント(字体)を変える。 5.2行選択し、右揃え 6.ワードアートの挿入 7字下げインデントと均等割り付け 8.オートシェイプに文字を入れる 9..表(2行11列)の挿入 10.図の挿入 11.全体を見て、上書き保存をする。 回覧 平成 2X 年 12 月 2 日 上阿知子ども会 クリスマス会のお知らせ 上阿知子ども会では恒例のクリスマス会を開催 します。 歌やゲームなどで、楽しく遊びましょう。 ケーキやおやつも用意しました。さそいあわせ て、きてください。 ★日にち 12月2X日金曜日 ★時間 午前10:00~12:00 (予定) ★場所 上阿知公民館 サンタさんからの素敵なプレゼントがあります。 楽しみにしてください。 日付 サイン(印)

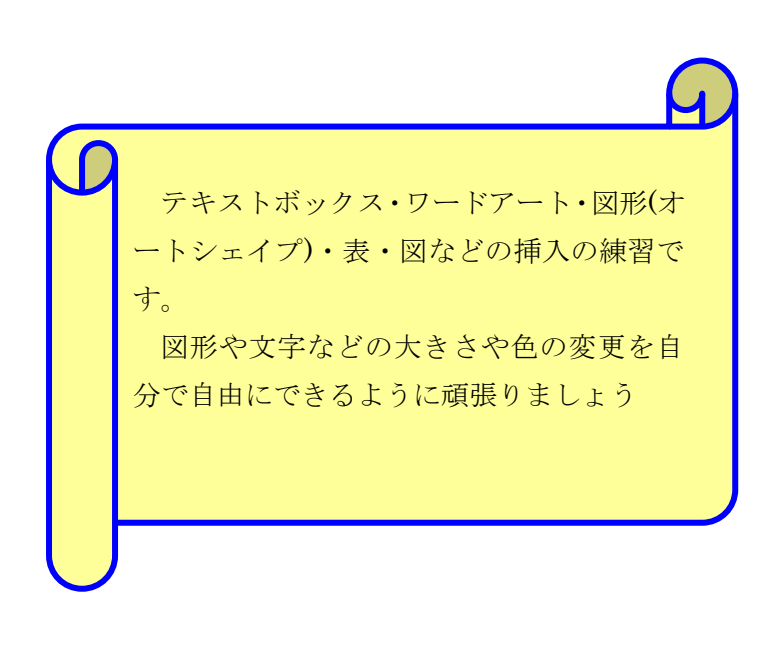

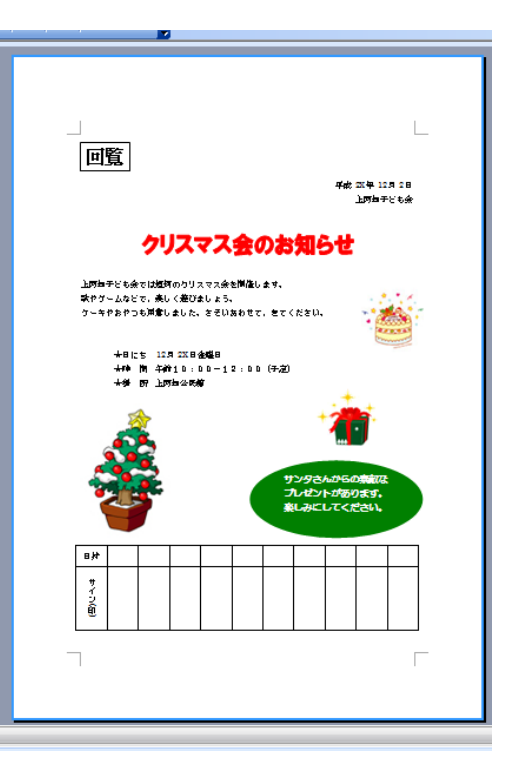

ワードで回覧板 (クリスマス会)

#### 1.ワードの起動

①<sup>■</sup> kurisumasukai-kihon をクリックする

## 2.名前を付けて保存

①メニューバーのファイルをクリックし、名前を付けて保存をクリックする

②ファイル名に【本日の日付 - クリスマス会】と入力し、必ず保存先を確認し、保存をクリックする。 ③タイトルバーの名前が変わったのを確認する。

| 🕙 2013.02.05.入園 - Microsoft Word |                   |                |              |    |     |    |              |        |   |
|----------------------------------|-------------------|----------------|--------------|----|-----|----|--------------|--------|---|
| 771,                             | IL(E)             | 編集( <u>E</u> ) | 表示           | ξŴ | 挿入仰 | た書 | ( <u>0</u> ) | ツール①   | 野 |
| ; 🚰 F                            | \$\$( <u>0</u> ). |                |              |    |     |    |              | Ctrl+O | - |
| j 🖬 🛛                            | L書き保存(S) Ctrl+S   |                |              |    |     |    | Δ            |        |   |
|                                  | 名前を               | 付けて保存          | ( <u>A</u> ) |    |     |    |              |        |   |
| ,                                | ページ言              | 没定(U)          |              |    |     |    |              |        |   |

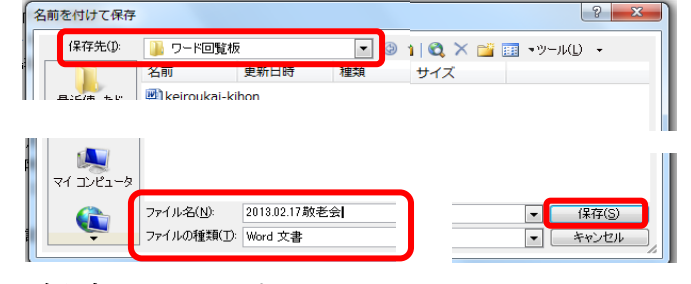

### 3.ページ設定

①左上のメニューバーのファイルをクリックして、ページ設定をクリックする。
 ②ページ設定ダイアログが出たら、用紙をクリックし、用紙サイズをクリックし、A4 をクリックする。
 ③余白をクリックし、上を 35 にし、下と左右を 30 にし、印刷の向きを縦にし、OK をクリックする。

| 回) 2012 02 05 入園03 - Microsoft Wo | ページ設定                   | ページ設定 2 二 2 二 2 二 2 二 2 二 2 二 2 二 2 二 2 二 2              |
|-----------------------------------|-------------------------|----------------------------------------------------------|
| ファイル(E) 編集(E) 表示(Y) 損             | 文字数と行数 余白 用紙 その他        | 余日<br>上ひ。9 mm ◆ 下(E) 9 mm ◆<br>左(U) 30 mm ◆ 右(E) 30 mm ◆ |
| 前へ(U)… C((+))<br>名前を付けて保存(A)… F   |                         |                                                          |
| ページ設定(U)                          | 幅(W): 210 mm 会          |                                                          |
|                                   | 高さ(E): 297mm 束<br>用紙トレイ |                                                          |
| <u> </u>                          | 1ページ目(E): 2ページ目以        | KARINECOLISRELD OK STOPPU                                |

#### 4テキストボックスに文字を入れ、フォント(字体)を変える。

- ① 標準ツールバーの (編集記号の表示・非表示)をクリックして表示する。
- ②回覧の前で Enter キーを3回押し、回覧を選択して、標準ツールバーの切り取り 🎽 をクリックする。
- ④ 十字を1行目の左にもって行き、ドラッグして広げる。
- ⑤ テキストボックスの中で、**標準ツールバー**の貼り付け<sup>1</sup>をクリックする。
- ⑥ 書式設定ツールバーのフォントを MS 明朝にし、大きさを 24 にし、太字(B) にする。

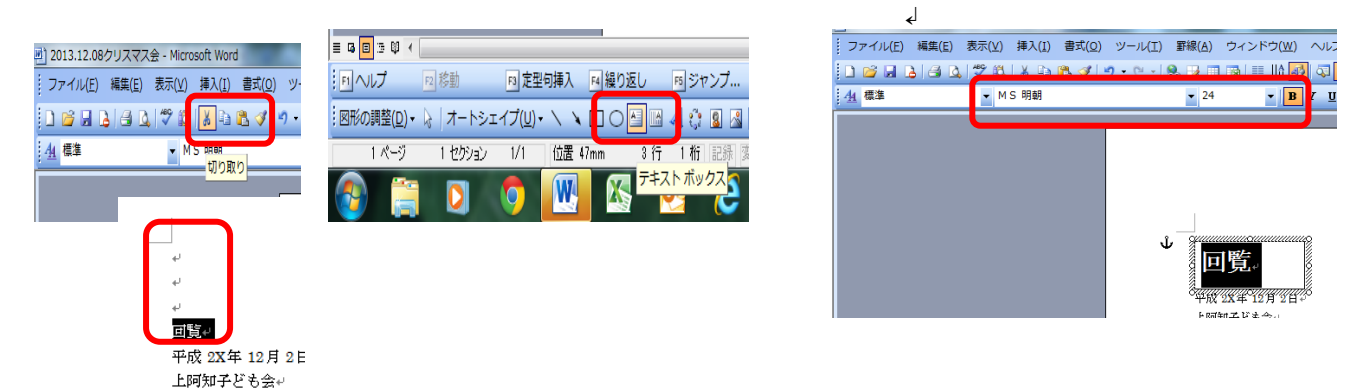

平成の前をクリックして、行選択し、そのまま下へドラッグして、上阿知子ども会も行選択する。
 書式設定ツールバーの右揃えボタン

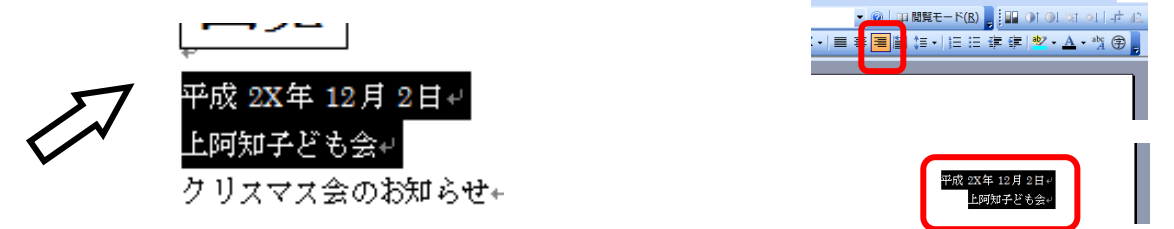

#### 6.ワードアートの挿入

クリスマスの前をクリックし、Enter キーを5回押しクリスマス会のお知らせをドラッグして選択し、
 標準ツールバーのコピー国をクリックする。

②図形の調整ツールバーのワードアート<br />
昼をクリックし、左上をクリックし、OK をクリックする。

③フォントの▼をクリックし、HGP 創英角ポップ体 UB にし、大きさの▼をクリックし、28 にして、OK を クリックする。元のクリスマス会のお知らせを Delete キーで消す。

|                                           |                                                                                                    | ワードアート テキストの編集                           |
|-------------------------------------------|----------------------------------------------------------------------------------------------------|------------------------------------------|
|                                           | ワードアート ギャラリー<br>ワードアート スショルの選択()・<br>・<br>・<br>・<br>・<br>・<br>・<br>・<br>・<br>・                                                                                                    | 735140 #4746<br>〒HSP創英角コシックUB マ 28 - B 【 |
|                                           | Waandam vordArt vordar, Wordart vordari š                                                                                                    | クリスマス会のお知らせ                              |
| 。<br>。<br>クリス 大会の防御らせ。                    | Interview         Interview         Interview <t< th=""><th></th></t<> |                                          |
| 1月79-ども会では恒例のクリスマス会<br>歌やゲームなどで、楽しく遊びましょう |                                                                                                    |                                          |

⑤**ワードアートのツールバー**の**書式設定ボタン** をクリックする。

- ⑦ ワードアートの書式設定ダイアログの塗りつぶしの色の▼をクリックし、赤をクリックする。
- ⑧ 線の色の▼をクリックし、赤をクリックし、**OK**をクリックする。

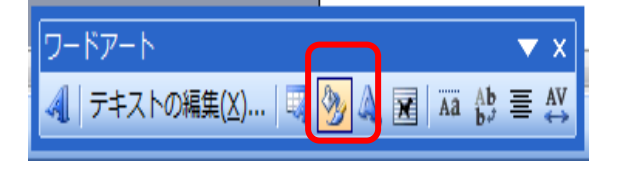

|                       | フードアートの書式設定        | 定                                        |                 |              | ×        |  |  |
|-----------------------|--------------------|------------------------------------------|-----------------|--------------|----------|--|--|
| _                     | 色と線 サイズ            | UTPDN 🛛 FAR                              | - ボックス          | Web          |          |  |  |
| Ţ                     | 塗りつぶし              |                                          | •               |              |          |  |  |
|                       | 色( <u>()</u> ):    | · · · ·                                  |                 | 0.97         |          |  |  |
|                       | 28週1±(_): ◀        |                                          |                 | 0 70         | <b>T</b> |  |  |
|                       | e(_):              | スタイル(S):                                 |                 |              | -        |  |  |
|                       | 実線/点線( <u>D</u> ): | 線なし                                      |                 | 0.75 pt      | ÷        |  |  |
|                       | 矢印                 |                                          |                 |              |          |  |  |
|                       | 始点のスタイル(B):        |                                          | λλ( <u>E</u> ): |              | -        |  |  |
| t₹t                   | 始点のサイズ(1):         |                                          | :( <u>Z</u> ):  |              | -        |  |  |
| ۴                     |                    |                                          |                 |              |          |  |  |
| - 48<br>5 🗆 🗆         |                    | その1回の巴( <u>M</u> )<br>線のパターン( <u>P</u> ) | ОК              | ) <b>*</b> * | ンセル      |  |  |
| ] 午前10:00~12:00(予定) → |                    |                                          |                 |              |          |  |  |

]上阿知公民館↔

#### 7字下げインデントと均等割り付け

- ① **日にち**の★の前でクリックし、**Enter キー**を2回押し、行を入れる。
- ② 日にちの★の前でクリックし、下にドラッグして、場所まで、3行選択する。
- ③ 1行目の**インデント**をクリックし、ルーラーの4までドラッグする。

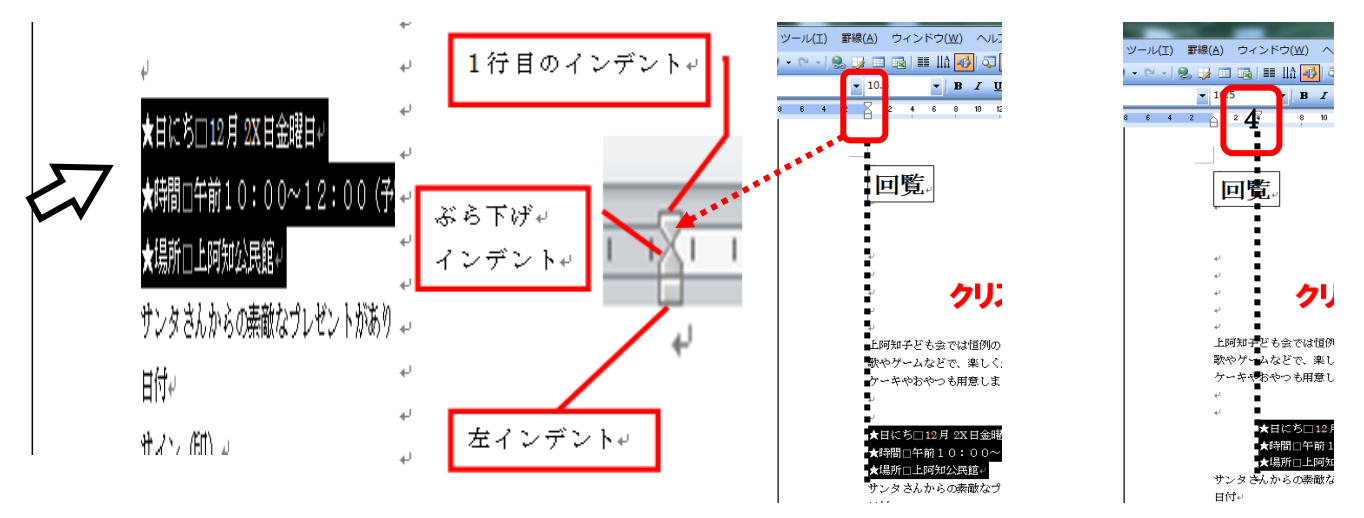

④ 日にちを選択し、Ctrl キーを押しながら、時間と場所を選択する。

⑤ 書式設定ツールバーの均等割り付けボタン<br />

をクリックする。

- ⑥ 文字の均等割り付けダイアログがでたら、新しい文字の幅を3文字にし、OK をクリックする。
- ⑦ 箇条書きの縦がそろったのを確認する。

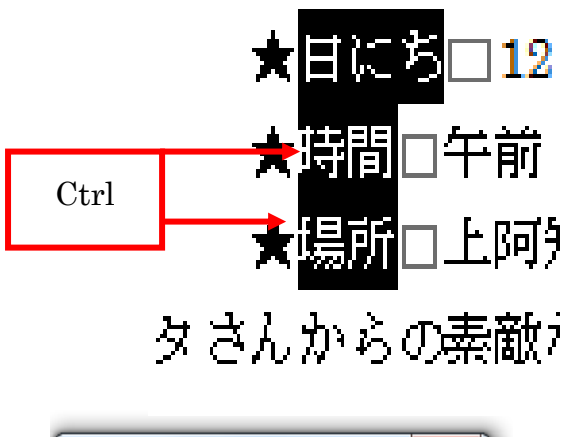

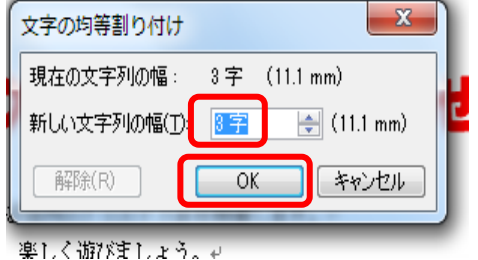

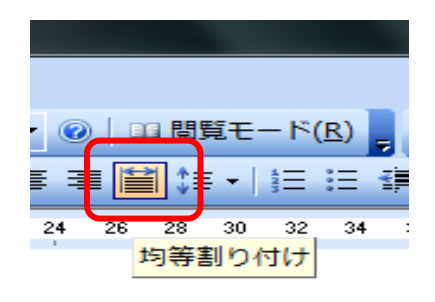

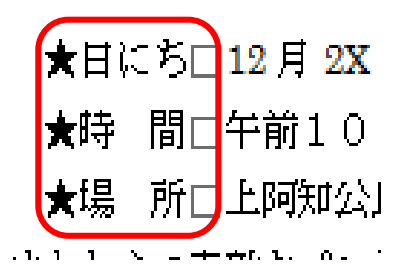

## 8.オートシェイプに文字を入れる

|   | له                     |                                                                                                    | = ᅝ ᆸ := ᅄ ◀ |           |                    |              |
|---|------------------------|----------------------------------------------------------------------------------------------------|--------------|-----------|--------------------|--------------|
|   | el.                    | <ul> <li>2013.12.08クリスマス会 - Microsoft Word</li> <li>ファイル(E) 編集(E) 表示(V) 挿入(I) 書式(Q) ツー)</li> </ul> | 「 へ し プ      | F2 移動     | F3 定型句挿            | 入 Manieu     |
|   | サンタさんからの素敵なプレゼン<br>日付↔ | · • • • ► ▲ ▲ ♥ • • • • • • • •                                                                    | · 図形の調整(D) - | 🍃   オートシェ | イプ( <u>U</u> ) → ∖ |              |
| 4 | サイン (印) +              | <u>44</u> 標準 ▼ MS 明朝<br>切り取り                                                                       | 4 ページ        | 1 セクション   | 4/7 位語             | 置 254mm 37 行 |
|   |                        | - 86                                                                                               | (2)          |           | <b>(</b>           |              |

④先ほど入れた空欄に十字をもって行き、ドラッグして広げる。

⑤楕円の右端の真ん中の点にポインターを持って行き、右クリックし、テキストの追加をクリックする。 ⑥標準ツールバーの貼り付けをクリックする。

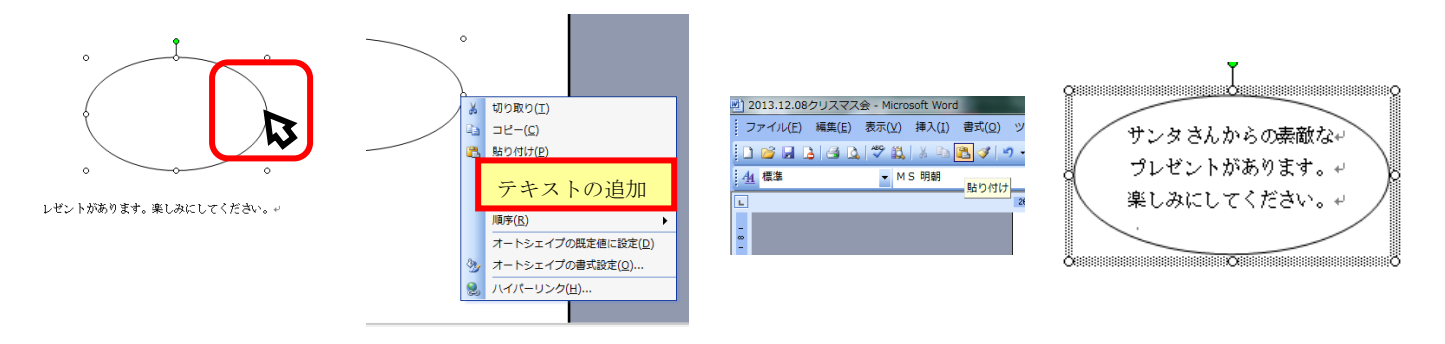

⑦図形の調整ツールバーの塗りつぶしボタン<sup>20</sup>の▼をクリックし、緑色をクリックする。

⑧**図形の調整ツールバーの線の色ボタン**≥の▼をクリックし、線なしをクリックする。

⑨文章を選択し、書式設定ツールバーのフォントを HG 丸ゴシック M-PRO にし、サイズを12にする。
 ⑩太字 B をクリックし、文字の色 A を白にし、中央揃えボタンをクリックし、文章を適当に切る。

⑪図を囲んでいる四角の●にポインターを持って行き、両矢印 🧖 が出たら、ドラッグして、

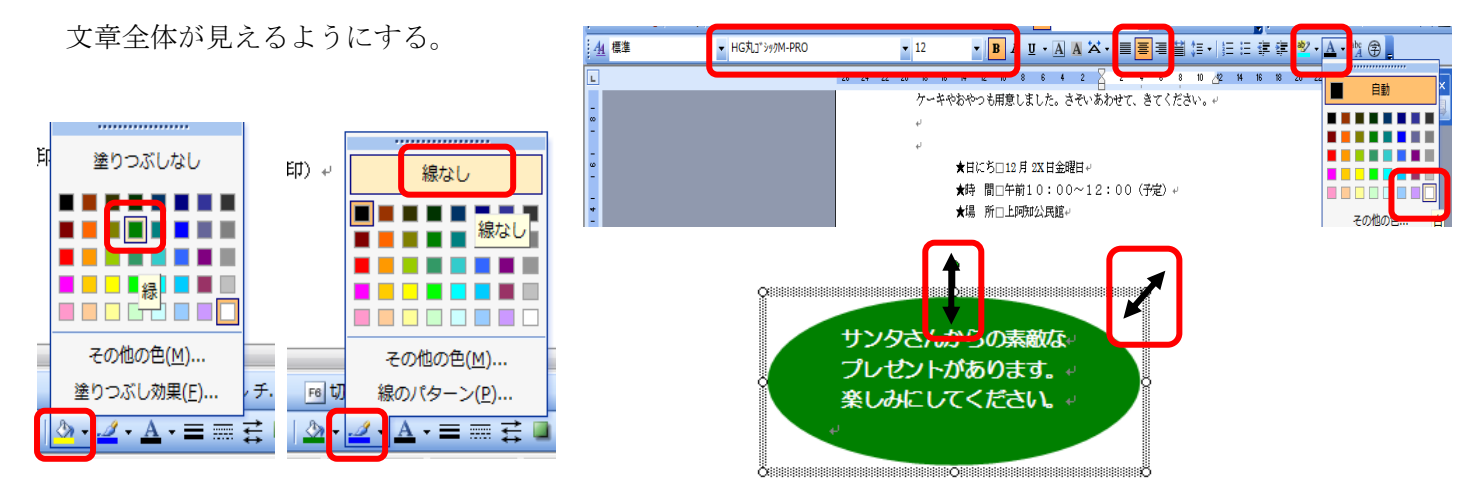

#### 9..表(2行11列)の挿入

①日付の後ろをクリックし、Tab キーを 10 回押す。

②同じように、サイン(印)の後ろをクリックし、Tab キーを 10 回押す。

③日付からサイン(印)の最後の Tab まで選択し、標準ツールバーの表の挿入ボタン国をクリックする。

| ~                    |   |          |          |          |          |          |          |                           | Alexand the Mineral                                  | _               |                                           | _                   |       |              |      |
|----------------------|---|----------|----------|----------|----------|----------|----------|---------------------------|------------------------------------------------------|-----------------|-------------------------------------------|---------------------|-------|--------------|------|
| μ.                   |   |          |          |          |          |          |          |                           | Microsoft Word<br>:(⊻) 挿入( <u>I</u> ) 書式( <u>O</u> ) | ツール( <u>T</u> ) | 罫線( <u>A) ウ</u>                           | ィンドウ( <u>W</u> )    | ヘルプ   | ( <u>H</u> ) |      |
| 日付 → →               | + | <b>→</b> | <b>→</b> | <b>→</b> | <b>→</b> | <b>→</b> | <b>→</b> | - <b>+</b> + <sup>1</sup> | 📖   🐰 🗈 🛍 🕩                                          | •) • (° •   🧕   |                                           | ■■   ≙ 🍕            | 3 🖓 🛔 | 91%          |      |
| サイン(印) →             | + | <b>→</b> | <b>→</b> | <b>→</b> | <b>→</b> | <b>→</b> | <b>→</b> | <b>→</b>                  | ► M S 明朝                                             |                 | <ul> <li>10 ⊑</li> <li>300</li> </ul>     | <mark>挿入</mark> ▼ B | ΙU    | - <u>A</u> A | ₩.   |
| $\rightarrow$ $\psi$ |   |          |          |          |          |          |          |                           |                                                      | 8 6 4           | 2 2 2<br>e <sup>1</sup><br>e <sup>1</sup> | 4 6 8               | 10 12 | 14 16        | 18 2 |

④サイン(印)を選択し、標準ツールバーの文字方向の変更<sup>111</sup>をクリックして、縦書きにする。

 ⑤日付の下の線にポインターを持って行き上下矢印 → が出たら、下方向に下げて、1行目の幅を少し広げる
 ⑥同じように、サインの下の線にポインターを持って行き上下矢印 → が出たら、下方向に下げて、字が全部 入るようにする。

⑦日付を選択し、書式設定ツールバーの中央揃えボタン をクリックし、行間ボタン の▼をクリックし、1.5 をクリックする。

⑧同じようにサイン(印)を選択し、**書式設定ツールバー**の中央揃えボタン<sup>●●</sup>をクリックし、行間ボタン<sup>●■</sup>の▼を クリックし、1.5 をクリックする。

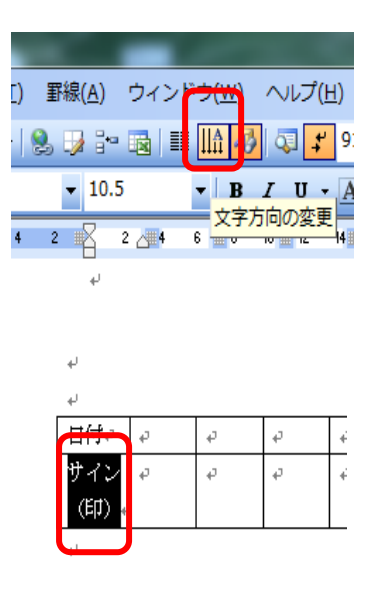

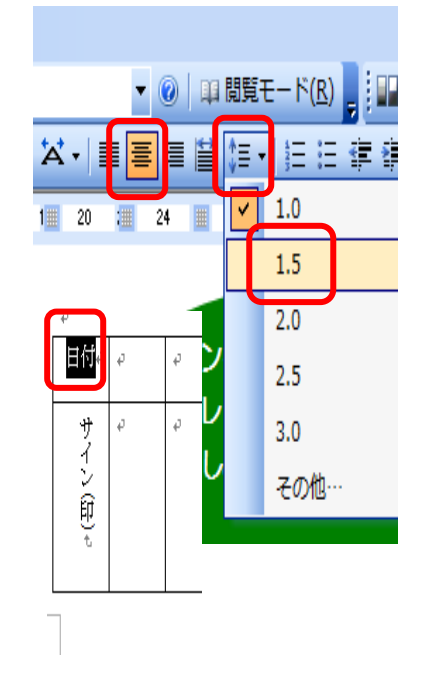

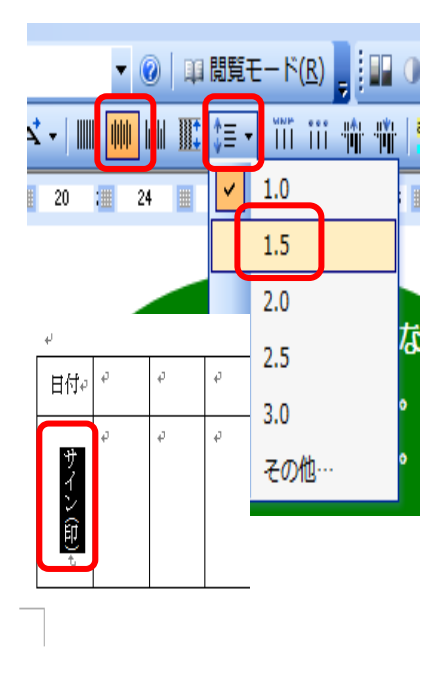

## 10.図の挿入

①図を入れたい行をクリックし、図形の調整ツールバーの図の挿入ボタン をクリックし、自分の図のあるフォ

ルダを出す。

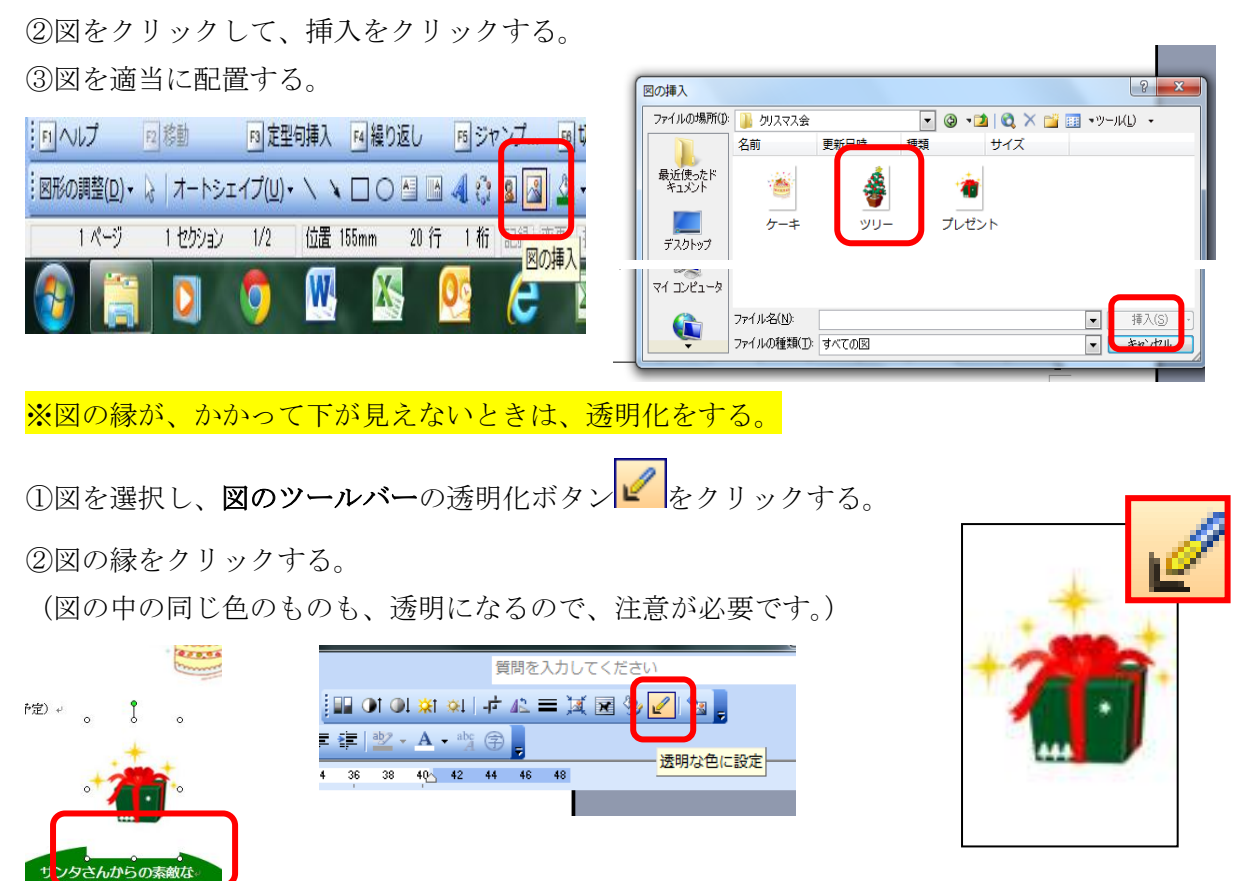

# 11.全体を見て、上書き保存をする。

①標準ツールバーのページ全体を表示をクリックし、全体を確認する。

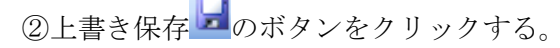

|                                                                                                    | ツール(I) 野線(A) ウィンドウ(W) ヘルプ                                                   |                                   |
|----------------------------------------------------------------------------------------------------|-----------------------------------------------------------------------------|-----------------------------------|
|                                                                                                    | - 🗠 - 🛞 🥥 💷 🚳 🎫 🖬 🍪 🚳 🗖                                                     | 100% 👻 📀                          |
|                                                                                                    | <ul> <li>▼ 10.5</li> <li>▼ B Z U</li> <li>2 4 6 8 10 12 14 16 18</li> </ul> | 200%<br>2 150% 30                 |
| 13全体を見て、上書き保存をする。 25% 25% 10% 10% 10% 10% 10% 10% 10% 10% 10% 10                                                               |                                                                             | 100%<br>75%<br>50%                |
| (※表を作った時に、 <b>自動回発・ウィンド</b> 文字列の福を基準に して<br>で、左右の余白の数字を変えると、表金体(0、 <del>パージを除る。</del> みこ<br>□②上書★保存 <sup>2</sup> のポタンをクリックする、。 | /<br> 3.全体を見て、上書き保存をする。↩<br> ①便準ツッールバーのページ全体を表示をう                           | 25%<br>10%<br>パーン炉を甘油(- 訳)す。      |
| □②上書き保存 2のボタンをクリックする。↩                                                                                                    | (※表を作った時に、自動調整・ウィンド」<br>で、左右の余白の数字を変えると、表全体の                                | 文字列の幅を基準にして<br>ページ全体を表示<br>スページ事テ |
|                                                                                                    | □②上書き保存 <mark>→</mark> のボなンをクリックする。                                         | - + <sup>2</sup>                  |

| _ | · ·                        |                                |                                   | 1 1                       |                               |                                                                                                    | - |
|---|----------------------------|--------------------------------|-----------------------------------|---------------------------|-------------------------------|----------------------------------------------------------------------------------------------------|---|
| - | 回覧                         |                                |                                   |                           |                               | Fastra<br>Karata                                                                                                    |   |
|   |                            | クリフ                            | マス                                | 会のお                       | 996                           | Ł                                                                                                    |   |
|   | 9-9030<br>899-70<br>Fastar | 会での開始ので<br>270、美しく優<br>して開会しなし | リスース会名<br>びはしょう。<br>た、さそいき        | <b>62</b> 187,<br>685, 85 | (1281)                        |                                                                                                    |   |
|   | **                         | No ##10<br>No ##10             | 1 - 1 - 1 - 1 - 1 - 1 - 1 - 1 - 1 | :00 ( <b>* 1</b>          |                               |                                                                                                    |   |
|   |                            |                                |                                   |                           | 120800<br>17122-19<br>1813-17 | Cantal Canada Canada C |   |
|   | <b>8</b> #                 |                                |                                   |                           |                               |                                                                                                    |   |
|   | 4 N N 8                    |                                |                                   |                           |                               |                                                                                                    |   |
| - |                            |                                |                                   |                           |                               |                                                                                                    | Г |

| 🔄 役員名の手順書2003 - Mic | crosoft Word          |
|---------------------|-----------------------|
| · ファイル(E) 編集(E) 表   | 示(⊻) 挿入( <u>I</u> ) 轤 |
|                     | 🎙 🛍 🛛 🕹 🖻             |
|                     | ▼ M S 明朝              |
|                     |                       |
| - 90                |                       |